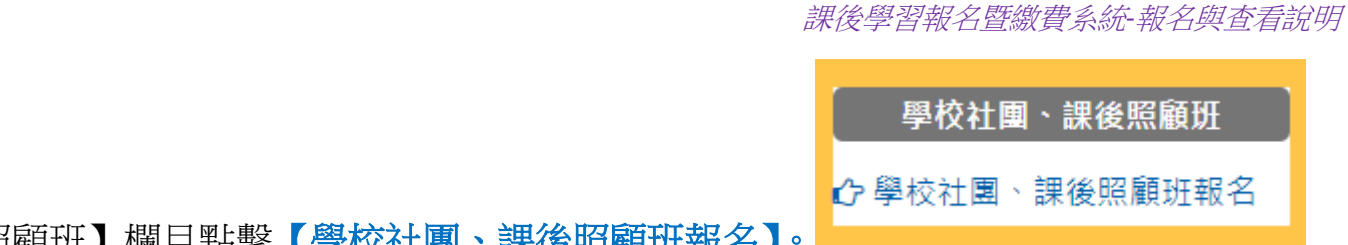

※【重要公告】111學年度第二學期社團報名注意事項,請務必詳閱!

111學年度第一學期社團成果

」 到校網首頁右側【學校社團、課後照顧班】欄目點擊【學校社團、課後照顧班報名】。

2022-12-26

2022-12-23

進入 【桃園市八德區大成國民小學 課後學習報名暨繳費系統】 首頁。

【最新公告】頁籤可以查閱目前活動公告訊息。

| 桃園市八德區大成國民小學 課後學習報名暨繳費系統 |           |            |                                                        |     |  |  |  |  |  |
|--------------------------|-----------|------------|--------------------------------------------------------|-----|--|--|--|--|--|
| 首頁 報名追蹤→ 繳費單下載→ 總        | 撤費單紀錄<br> |            |                                                        | 上登入 |  |  |  |  |  |
|                          | 最新公告【活    | 動報名】       |                                                        |     |  |  |  |  |  |
|                          |           | 公告日期       | 公告標題                                                   |     |  |  |  |  |  |
|                          |           | 2023-01-05 | (●'◡'●)【重要公告】111學年度第二學期課後照顧服務班報名注意事項,請務必詳<br>閱!        |     |  |  |  |  |  |
|                          |           | 2023-01-05 | 【公告】111學年度第二學期社園第一階段報名中鏡名單、抽籤影片及繳費、銷帳說明<br>【讀發必詳閱】(更新) |     |  |  |  |  |  |

## 3条統首頁選擇【活動報名】頁籤,可以看到目前開放的活動,如111(下)第一期課照、111(下)社團,點擊【前往】選看

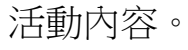

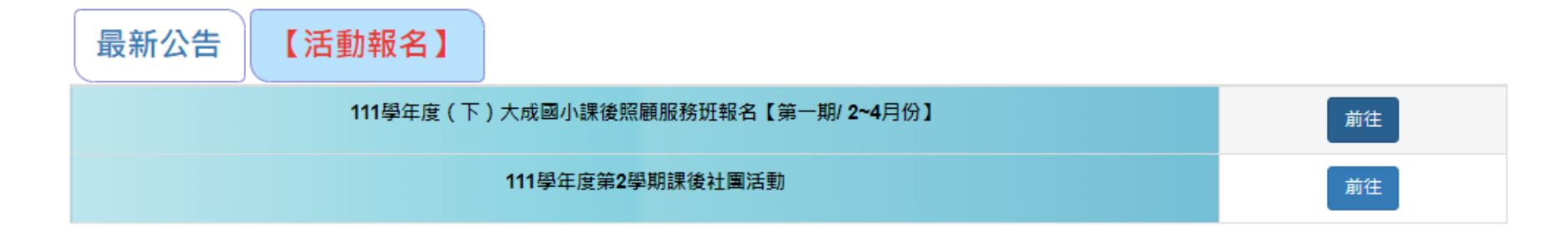

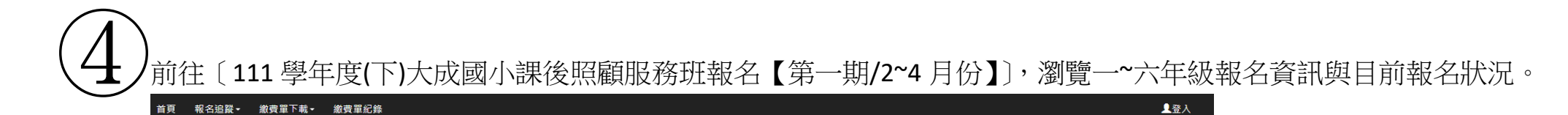

## 第一階段報名截止還有22天 15:35:50

**聯絡電話** 區碼(或手機前4碼) — 電話號碼(或手機後6碼) 範例:02-12345678或0912-345678

## **星期一** 星期二 星期三 星期四 星期五 星期六 星期日

| 報名   | 社團名稱                      | 課程<br>資訊 | 社團師資 | 參加對象(年級) | 時段          | 費用   | 尚餘名額 | 報名狀況           | 課程簡介 |
|------|---------------------------|----------|------|----------|-------------|------|------|----------------|------|
| 確定報名 | 【一年級】課後照顧班第一期(2~4月,週一~週五) | 詳細資訊     |      | 1        | 12:50-17:40 | 5700 | 12   | <b>88</b> /100 | ❸ 附件 |
| 確定報名 | 【二年級】課後照顧班第一期(2~4月,週一~週五) | 詳細資訊     |      | 2        | 12:50-17:40 | 5700 | 29   | <b>71</b> /100 | ④ 附件 |
| 確定報名 | 【三年級】課後照顯班第一期(2~4月,週一~週五) | 詳細資訊     |      | 3        | 15:50-17:40 | 4050 | 26   | <b>74</b> /100 | ④ 附件 |
| 確定報名 | 【四年級】課後照顧班第一期(2~4月,週一~週五) | 詳細資訊     |      | 4        | 15:50-17:40 | 4050 | 4    | <b>71</b> /75  | ④ 附件 |
| 確定報名 | 【五年級】課後照顧班第一期(2~4月,週一~週五) | 詳細資訊     |      | 5        | 15:50-17:40 | 3300 | 10   | <b>40</b> /50  | ④ 附件 |
| 確定報名 | 【六年級】課後照顧班第一期(2~4月,週一~週五) | 詳細資訊     |      | 6        | 15:50-17:40 | 3300 | 12   | 38/50          | ④ 附件 |

課後學習報名暨繳費系統-報名與查看說明

已報名完成

確定

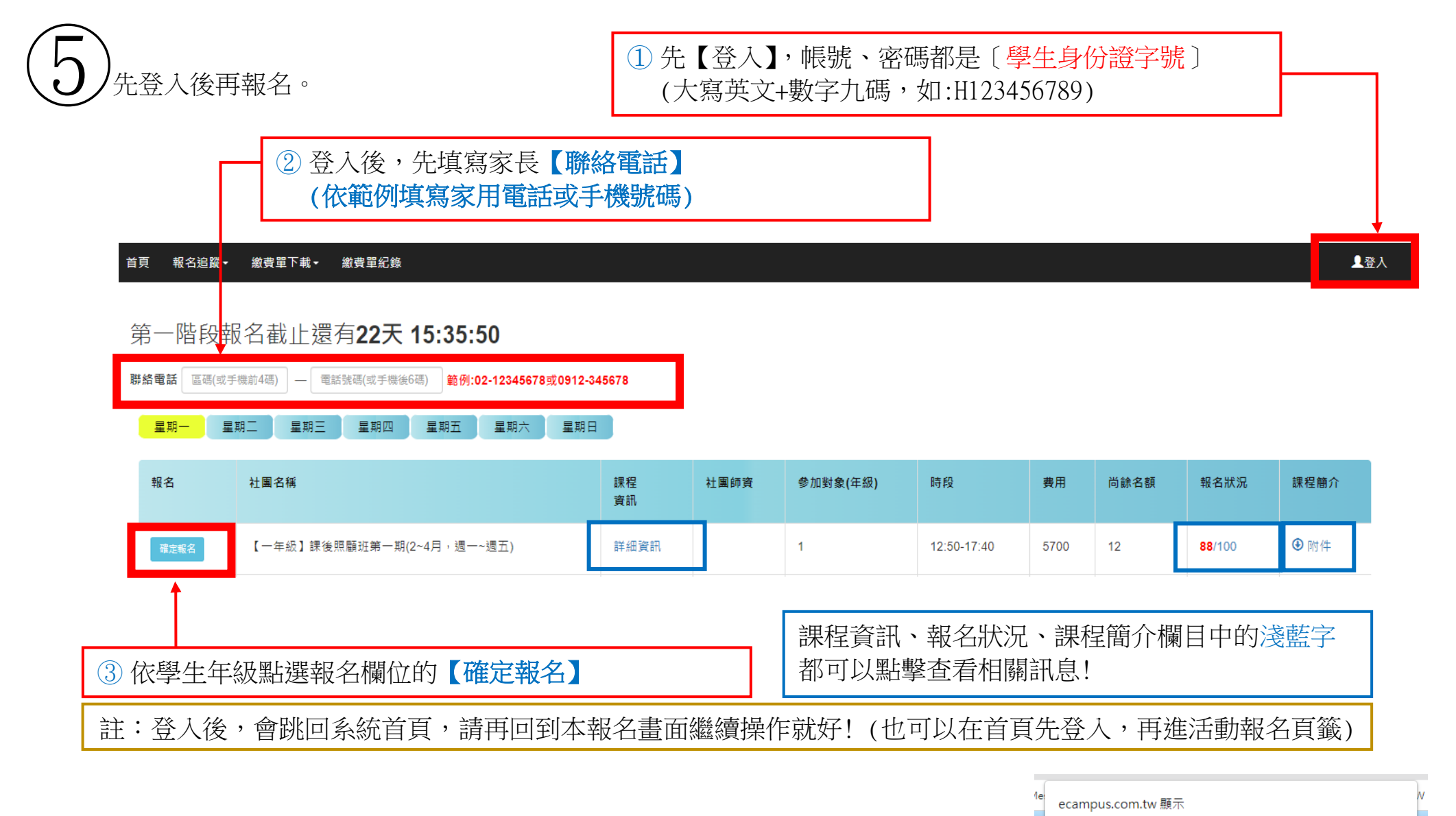

(6) 點選【確定報名】後,會彈出<mark>已報名完成</mark>的小視窗,即報名成功,等待抽籤結果。

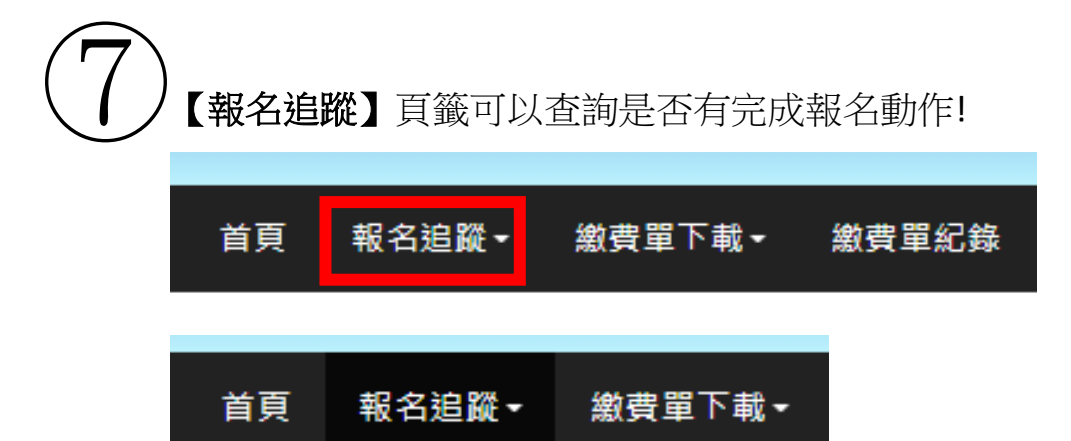

社團/學藝班

111學年度(下)大成國小課後照顧服務班報名

【第一期/ 2~4月份】

其他活動

第

至繳費(社

團)列印

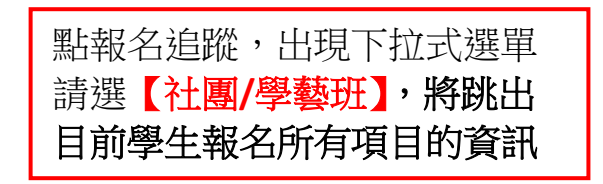

報名追蹤-社團,可以查看目前學生報名社團/課照的狀況,若要取消報名在本頁點選【取消報名】即可!

【一年級】課後照顧班第一期(2~4

月,週一~週五)

浢

\_

## 桃園市八德區大成國民小學課後學習報名暨繳費系統

| Ì | 貢 報名追蹤  | ▪ 繳費單下載▪ 繳費單 | 紀錄 |    |    |    |    |    |    |    |    | 學生 | €登出 |
|---|---------|--------------|----|----|----|----|----|----|----|----|----|----|-----|
| : | 超名追蹤 社團 |              |    |    |    |    |    |    |    |    |    |    |     |
|   |         |              |    |    |    |    |    |    | 取消 |    |    |    |     |
|   | 方式      | 名稱           | 段  | 名稱 | 費用 | 日期 | 課星 | 時段 | 名順 | 狀態 | 時間 | 人數 | 報名  |

5700

2023/2/13

-2023/4/28

\_

已完成報名,等待抽籤結果↑

90

報名處

理中

2023-01-09

09:27:32

90

/100

取消報名

12:50 -

17:40